## Pasos para ingresar a la plataforma ALUZO (AMCO)

| SinPrivate AmcolD × +                           |                                                                   | -         |
|-------------------------------------------------|-------------------------------------------------------------------|-----------|
| ← C 🗈 https://id.amco.me/aluzo_sessions/new?sen |                                                                   | ዶ 👫 🏠 🛈 🎓 |
|                                                 | Correo Electrónico Personal o Nombre de Usuaro                    |           |
|                                                 | Contrastria<br>Iniciar Sesión<br>201vidó su contraseña o usuario? |           |
|                                                 | Continuar con Google                                              |           |
|                                                 | Continuar con Microsoft                                           |           |

1. Ingresar a la página web: <u>www.aluzo.com</u>

2. Hacer click en "¿Olvidó su contraseña o usuario?"

| InPrivate 🔲 👂 AmcolD 🛛 🗙 🕂                            |                                                | -                             |
|-------------------------------------------------------|------------------------------------------------|-------------------------------|
| ← C 🗈 https://id.amco.me/aluzo_sessions/new?service=h |                                                | imestamp=1712684185 🖉 🗚 🏠 🗍 🛟 |
| The second second second                              |                                                |                               |
|                                                       |                                                |                               |
|                                                       | . 🌔                                            |                               |
|                                                       | Amco                                           | $\rightarrow$                 |
|                                                       | Happy to learn.                                |                               |
| X                                                     | Correo Electrónico Personal o Nombre de Usuano |                               |
|                                                       |                                                |                               |
|                                                       |                                                |                               |
|                                                       | Contraseña                                     |                               |
|                                                       |                                                |                               |
|                                                       | Iniciar Sesión                                 |                               |
|                                                       | ¿Olvidó su contraseña o usuario?               |                               |
|                                                       | o                                              |                               |
|                                                       |                                                |                               |
|                                                       | G Continuar con Google                         |                               |
|                                                       | Continuar con Microsoft                        |                               |
|                                                       |                                                |                               |
| 승규는 이번 것을 가지 않는다.                                     | Sepañol V                                      |                               |

3. Los enviará a la siguiente página

| 🧿 InPrivate 🔲 🖌 AmcolD 🛛 🗙             | 🗅 Ancold 🛛 🗙 🕂                                                                                                    | - | 0 ×    |
|----------------------------------------|----------------------------------------------------------------------------------------------------|---|--------|
| ← C 🗅 https://id.amco.me/passwords/new |                                                                                                    |   | ~~ ··· |
|                                        | Recupera tu cuenta                                                                                                    |   |        |
|                                        | Para recuperar tu cuenta por favor proporciona tu nombre de usuario, cuenta de G suite o correo electrónico de recuperación |   |        |
| XX                                     | Nombre de usuario o correo electrónico                                                                                      |   |        |
|                                        | ENVIAR<br>Español                                                                                                    |   |        |
|                                        | AMCOME CONTACTO LEGAL                                                                                                    |   |        |
|                                        |                                                                                                    |   |        |
|                                        |                                                                                                    |   |        |
|                                        |                                                                                                    |   |        |
|                                        |                                                                                                    |   |        |

4. Ahí ingresarán el **usuario** que su profesor les proporcionó en clase.

| InPrivate      |   | 🛛 🔖 AmcolD 🛛 🗙                   | C Amcold X +                                                                                                   |  | 14 | 0           |
|----------------|---|----------------------------------|----------------------------------------------------------------------------------------------------|--|----|-------------|
| $\leftarrow$ C | Ô | https://id.amco.me/passwords/new |                                                                                                    |  |    | 88 <b>9</b> |
|                |   |                                  |                                                                                                    |  |    |             |
|                |   |                                  | Recupera tu cuenta<br>Para recuperar tu cuenta por favor proporciona tu nombre de usuario, cuenta de G suite o |  |    |             |
| X              |   |                                  | Correo electrónico de recuperación Nombre de usuario o correo electrónico wilderti@amco.edu.org                |  |    |             |
|                |   |                                  | ENVIAR                                                                                                    |  |    |             |
|                |   |                                  |                                                                                                    |  |    |             |
|                |   |                                  | AMCOME CONTACTO LEGAL                                                                                          |  |    |             |
|                |   |                                  |                                                                                                    |  |    |             |
|                |   |                                  |                                                                                                    |  |    |             |
|                |   |                                  |                                                                                                    |  |    |             |
|                |   |                                  |                                                                                                    |  |    |             |
|                |   |                                  |                                                                                                    |  |    |             |

5. Les aparecerá la siguiente ventana.

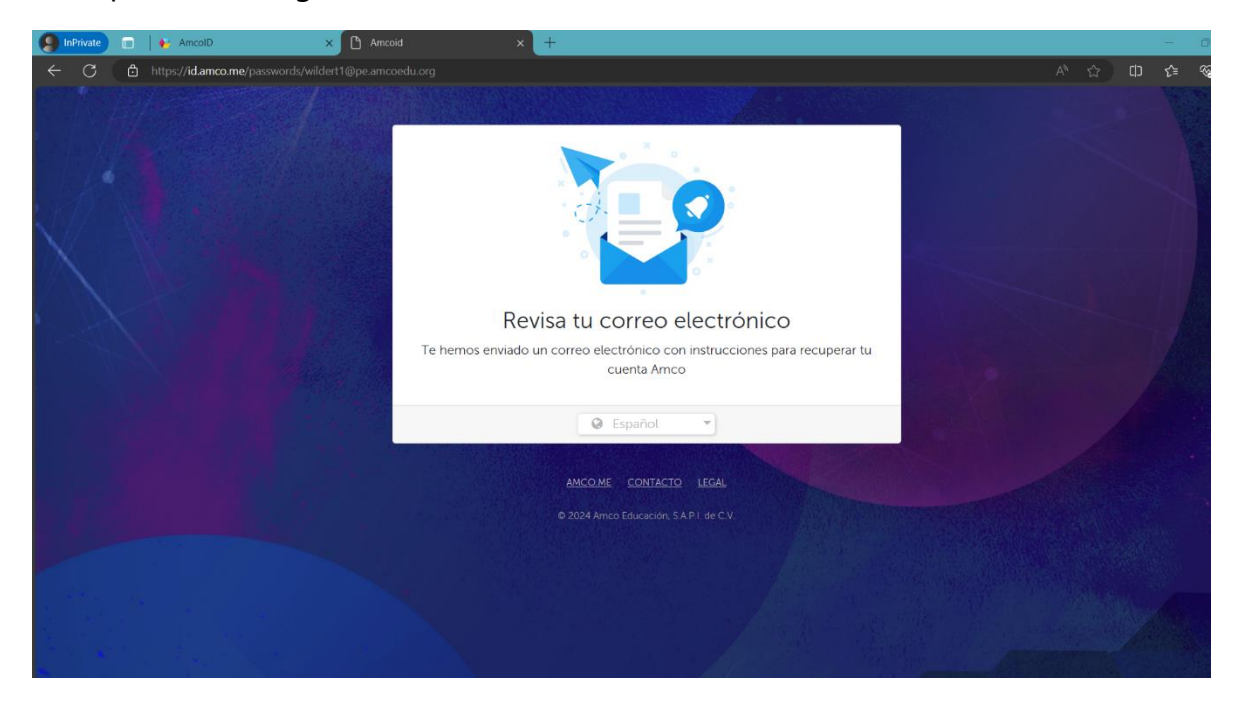

- 6. Ahora, deben revisar el correo que se usó para realizar la compra del libro. Ahí les llegará el correo para restablecer la contraseña.
- 7. Cuando hayan restablecido la contraseña, ir al paso número 1. Coloquen el usuario que les dio su profesor y su nueva contraseña.

| 🧐 InPrivate 🔳                                            | 🚯 AmcolD 🛛 🗙                                  | C Amcoid                        | x   +                                                               |                                   | -         |
|----------------------------------------------------------|-----------------------------------------------|---------------------------------|---------------------------------------------------------------------|-----------------------------------|-----------|
| 6 C 6                                                    | https:// <b>id.amco.me</b> /aluzo_sessions/ne | w?service=https://www.aluzo.con | n&from=&schoolid=19147&schoolurl=https%3A%2F%2Fw                    | ww.aluzo.com&timestamp=1712684185 | 2 A & D C |
| C C https://damco.me/aluzo_sessions/new?service=https:// |                                               | Corre                           | to Discronico Personal o Nombre de Usuario.<br>Jerefle pe amico.org |                                   |           |
|                                                          |                                               |                                 | Iniciar Sesión<br>¿Olvidó su contraseña o usuario?                  |                                   |           |
|                                                          |                                               |                                 | Continuar con Microsoft                                             |                                   |           |

8. Ahora sí, realicen las actividades que les dejó su profesor.